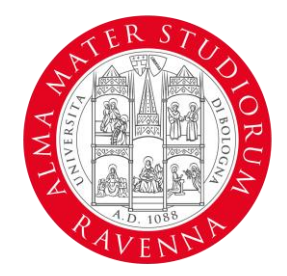

#### ALMA MATER STUDIORUM Università di Bologna Campus di Ravenna

# I-CONTACT Call for application 2024/25

# **Studenti online (SOL)**

**Step-by-step guide for applying** 

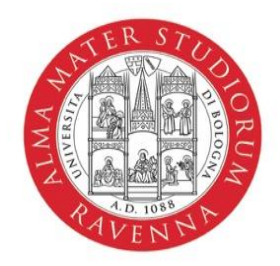

ALMA MATER STUDIORUM Università di Bologna Dipartimento di Beni culturali

## **Step 0 – Registration on SOL**

#### https://stbase.unibo.it/stbase/preregistrazione.htm?execution=e2s1

| Tax ID → Personal data → Summary → Account                                                                                                    |
|----------------------------------------------------------------------------------------------------|
| Registration for students not yet registered - Tax ID                                                                                                    |
| SPID/CIE                                                                                                    |
| If you have a Digital identity like SPID or CIE, you can use them to register on Studenti Online, this will validate your identity                                        |
| ENTRA CON SPID                                                                                                    |
| Registration with Tax ID                                                                                                    |
| Were you registered at, or did you graduate from, the University of Bologna before 1999 and you have no @studio.unibo.it credentials? Do not register, call the Help Desk |
| Tax ID                                                                                                    |
| Enter your tax code by reading it from your health insurance card. Do not enter a calculated tax code because it may be wrong.                                            |
|                                                                                                    |
| International students                                                                                                    |
| Are you an international student with no Italian tax ID? You can register with a temporary code.                                                                          |
| International students registration                                                                                                    |
| Employee of the University of Bologna                                                                                                    |
| Are you an employee of the University of Bologna? You can register by accessing with your credentials.  Login                                                             |

Copyright 2024 - ALMA MATER STUDIORUM - Università di Bologna Via Zamboni, 33 - 40126 Bologna - Partita IVA: 01131710376 Informativa sulla Privacy. - Sistema di Identità di Ateneo

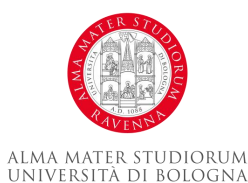

CAMPUS DI RAVENNA

### **Step 1 – Start the application process**

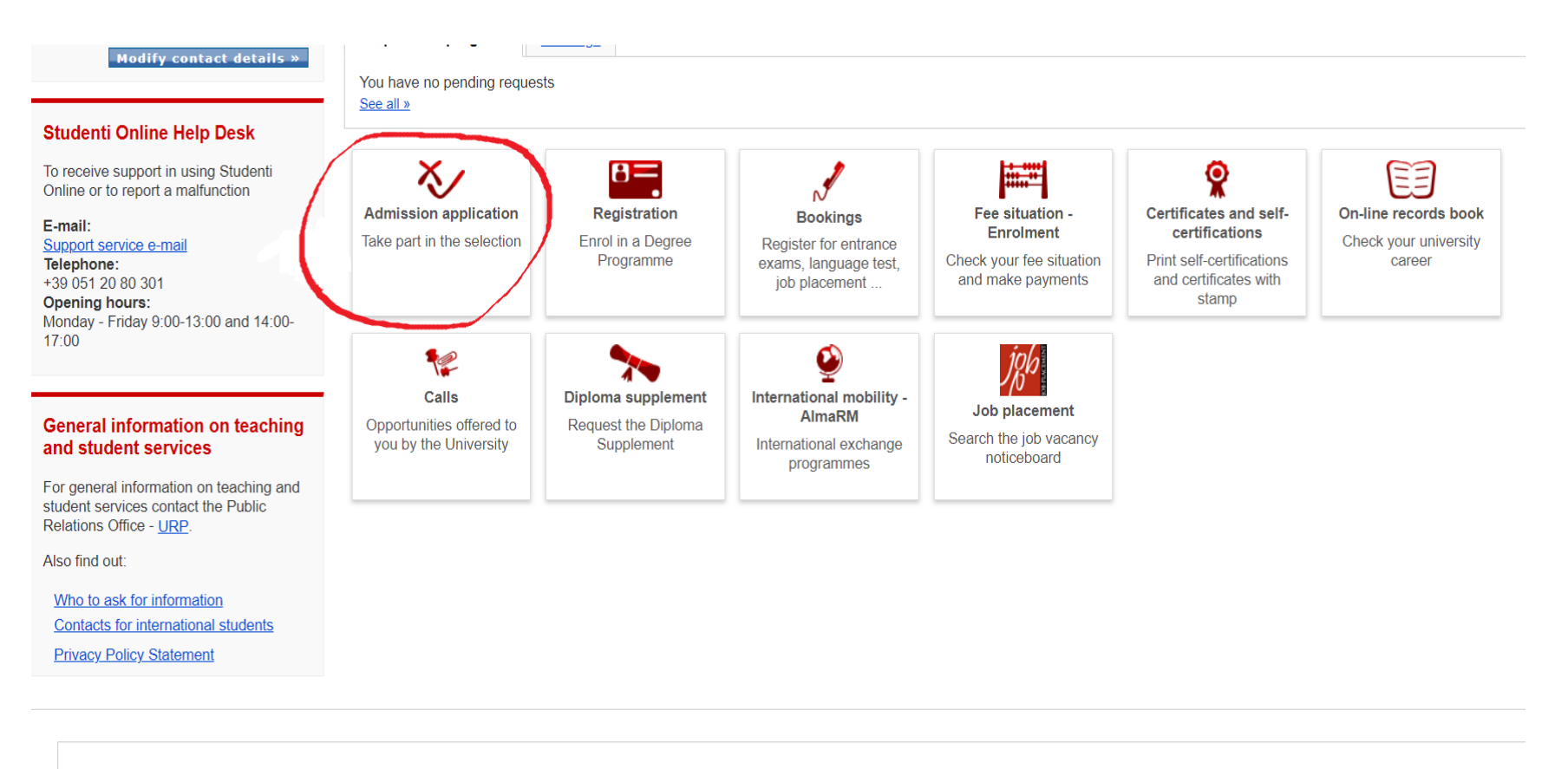

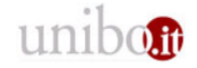

Copyright 2021 - ALMA MATER STUDIORUM - University of Bologna Via Zamboni, 33 - 40126 Bologna - VAT Reg. No.: 01131710376 Information note concerning Privacy. -

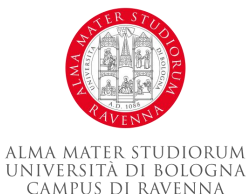

### **Step 2 – Programme type selection**

#### Studenti Online Help Desk

To receive support in using Studenti Online or to report a malfunction

#### E-mail:

Support service e-mail

Telephone: +39 051 20 80 301 Opening hours: Monday - Friday 9:00-13:00 and 14:00-17:00

#### General information on teaching and student services

For general information on teaching and student services contact the Public Relations Office - <u>URP</u>.

Also find out:

 Who to ask for information

 Contacts for international students

 Privacy Policy Statement

| Pro        | gramme type selection                            |
|------------|--------------------------------------------------|
|            | Туре                                             |
|            | Collegio superiore                               |
|            | Corso intensivo annuale                          |
| $\bigcirc$ | First cycle degree programme                     |
|            | First cycle degree programme (new degree system) |
|            | First cycle degree programme (old degree system) |
| $\bigcirc$ | First level professional master's degree         |
|            | Formazione insegnanti                            |
|            | Institute of advanced studies (isa)              |
|            | Internship                                       |
|            | Lifelong learning                                |
| $\bigcirc$ | Other qualification                              |
|            | Percorso abilitante speciale                     |
| $\bigcirc$ | Phd programme                                    |
|            | Post graduate programme                          |
| $\bigcirc$ | Second cycle degree programme                    |
| $\bigcirc$ | Second level professional master's degree        |
|            | Single course unit                               |
|            | Single cycle degree programmes                   |
|            | Single learning activities                       |
|            | Specialisation school                            |
| $\bigcirc$ | State exam                                       |
| $\bigcirc$ | Summer school                                    |
|            | Tirocinio formativo attivo per il sostegno       |
|            |                                                  |

Next

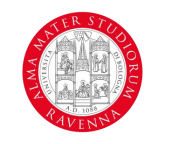

#### **Step 3 – Course of study selection**

1. Type  $\rightarrow$  2. Entrance Exam

#### Take part in the selection

Choose the selection you wish to take part in

| Search filters                                                                                                    |                                                                           |                 |         |
|----------------------------------------------------------------------------------------------------|---------------------------------------------------------------------------|-----------------|---------|
| Description                                                                                                    |                                                                           |                 |         |
| Campus                                                                                                    | Ravenna                                                                   | ٥               |         |
|                                                                                                    |                                                                           | Search          |         |
| Search results                                                                                                    |                                                                           |                 |         |
|                                                                                                    | Selection                                                                 |                 | Campus  |
| "historic Buildings Rehabilitation<br>Requirements Check<br>Period of registration: 28/11/2023<br>Information on the call for application | on" 2nd-cycle Degree (2-year Maste<br>00:00 - 31/10/2024 13:00<br>tions & | r) -<br>Ravenna |         |
| International Cooperation On He<br>Period of registration: 14/02/2024<br>Information on the call for application                          | uman Rights And Inte<br>00:00 - 26/08/2024 12:00<br>tions 🗗               | Ravenna         |         |
| Science For The Conservation-r<br>Period of registration: 01/02/2024<br>Information on the call for application                           | restoration Of Cultur<br>00:00 - 24/10/2024 13:00<br>tions &              | Ravenna         |         |
| Wacoma – Water And Coastal M<br>Period of registration: 05/02/2024<br>Information on the call for application                             | lanagement<br>00:00 - 30/09/2024 12:00<br>i <u>ions</u> ଜ <mark>ୟ</mark>  | Ravenna         |         |
|                                                                                                    |                                                                           | Next            | ( CEL ) |

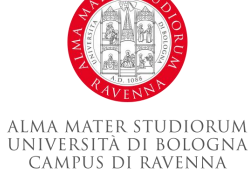

### **Step 4 – Intake selection**

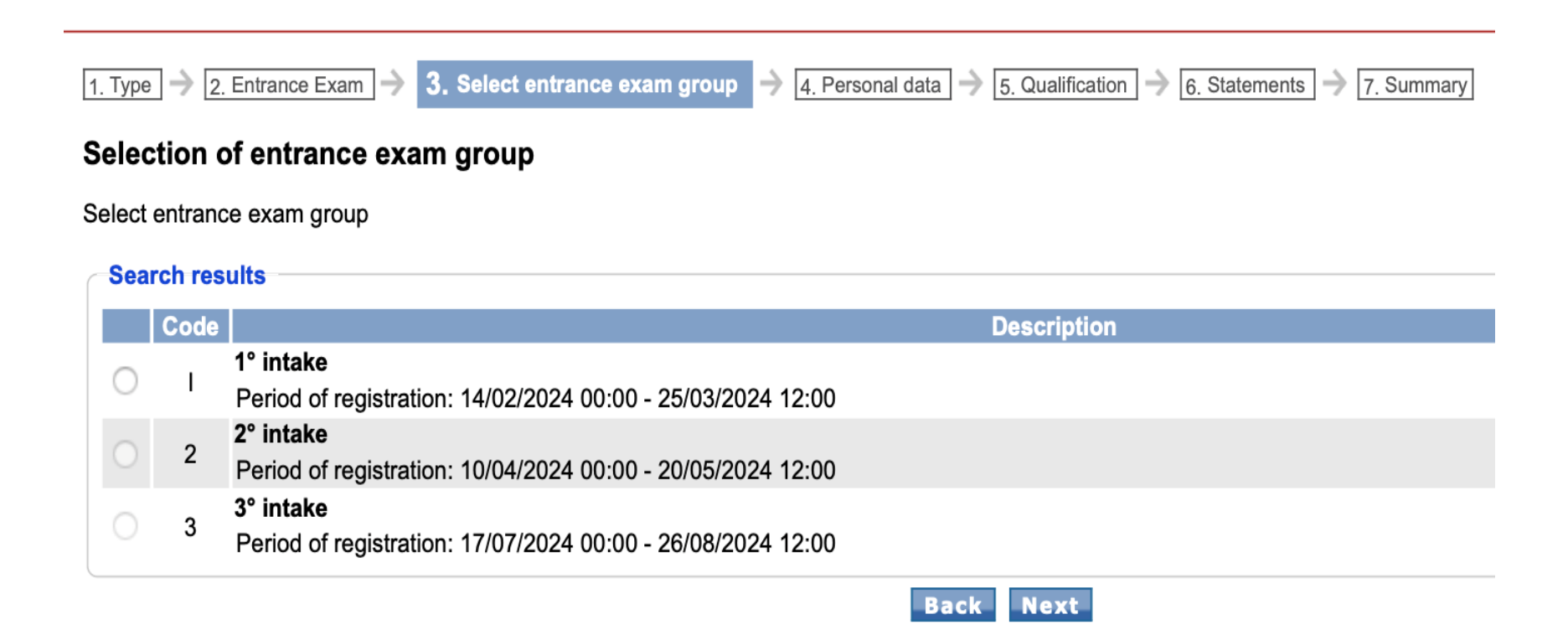

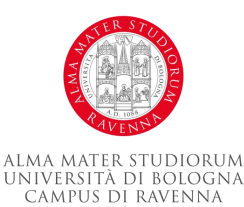

# **Step 5** – **Declare your Bachelor or other academic titles**

| Academic title Educational | qualification already registered |  |
|----------------------------|----------------------------------|--|
| Type of qualification      |                                  |  |
| Academic title             |                                  |  |
| University                 |                                  |  |
| Programme                  |                                  |  |
| Final Grade                |                                  |  |
| Date of graduation         |                                  |  |
| nation diploma*            |                                  |  |
| + Add Academic title       |                                  |  |
|                            | Back Next                        |  |

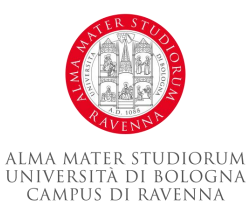

## **Application details**

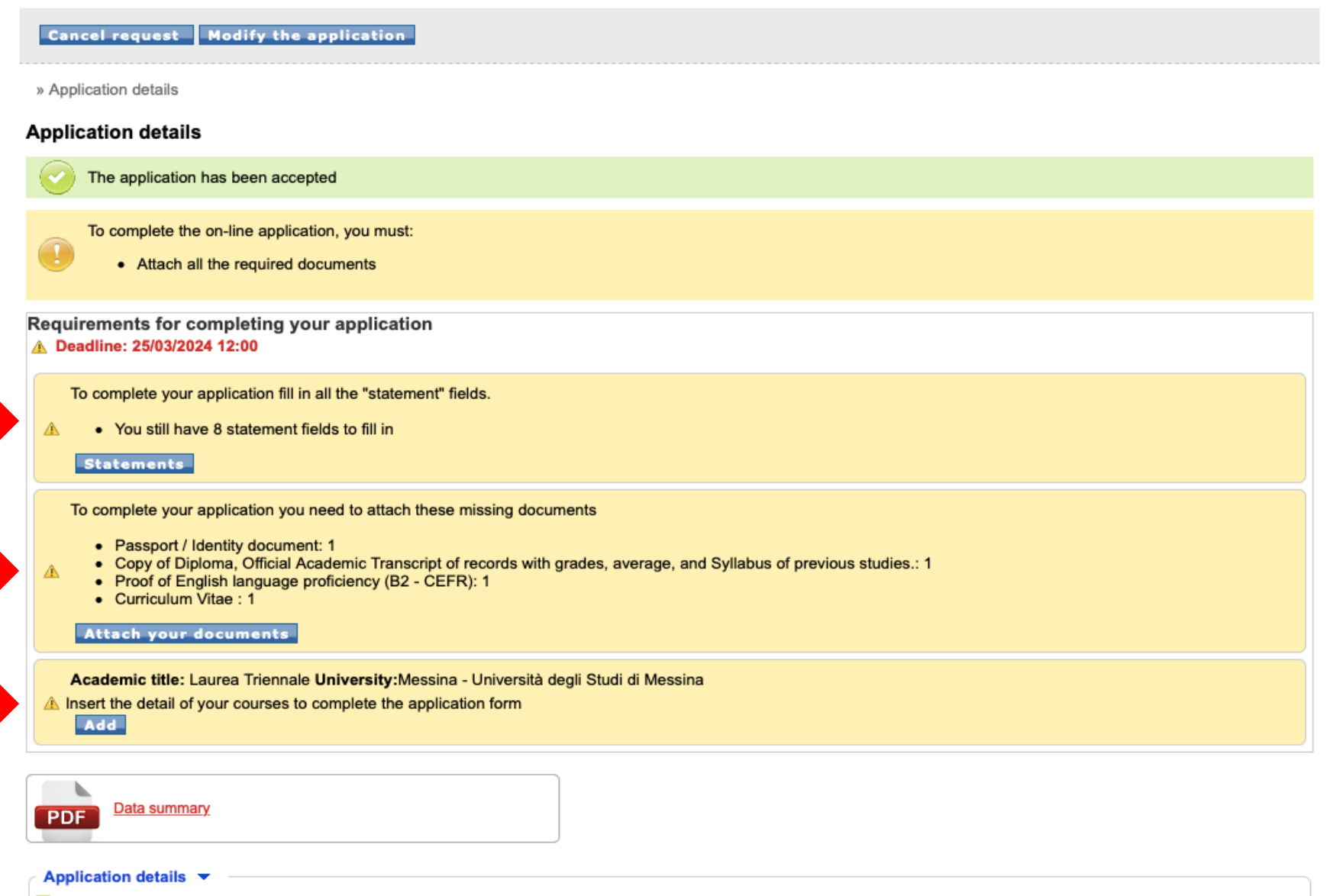

To be completed: The registration to the entrance exam has been completed. You must enclose some compulsory documents

Back

## Step 6 – Mandatory Statements (1/2)

In this section, you will need to confirm some details such as:

- 1) The Curriculum you are applying for (A, or B, or both)
- 2) If you have graduated?
- 3) Your overall or weighted average marks
  - » Application details » Statements

#### Statements

| ٠ | You still | have | 8 | statement | fields | to | fill | ir |
|---|-----------|------|---|-----------|--------|----|------|----|
|---|-----------|------|---|-----------|--------|----|------|----|

I declare I am applying for the track

A – Protection of human rights and international cooperation

- B- International cooperation on intercultural heritage
- Both (A and B)

Have you graduated?

If you are a graduate, indicate the degree grade and its scale (ie 105/110); if not, indicate the weighted average and scale (ie. 26/30; 3,85/4,00)

# Step 6 – Mandatory Statements (2/2)

Please select the most relevant option and attach a certificate (mandatory)

English Language Proficiency

In this section, you will need to confirm some details such as:

- the way you are going 1) to certify your English language proficiency
- Your student's status 2) (refugee, asylum seeker)
- The other titles in 3) your possession (For instance if you have obtained an additional BA or MA)

| O Holding a B2 certification: (a) British Council isd Cambridge Assessment English: IELTS Academic 5.5 – 6.0 – 6.5; (b) Cambridge Assessment English: B2 First Grade B, C Preliminary Grade A, B2 Business Vantage Grade B, C Business Preliminary Pass with Distinction, Cambridge English Certificate Level B2 (160 – 179); (c) Cambridge Assessment International Education: IGCSE English as a Second Language Grade A*, A, B, C, IGCSE English First Language Grade C, D, E, (d) Educational Testing Service (ETS): TOEFL iBT 80 – 99; (e) Pearson: PTE Academic 59-75; (f) Trinity College London: ISE II |
|----------------------------------------------------------------------------------------------------|
| O Holding a certification of level B2 certified by University Linguistic Centres.                                                                                                    |
| Applicants with full Higher education in English (certified by the Academic Institution issuing the BA).                                                                                                    |
| Applicants from English-speaking countries (Official Language).                                                                                                    |
| I am/was a refugee (up to 5 years ago)<br>Ves                                                                                                    |
| No                                                                                                    |
| I am an asylum-seeker (I am aware that in case of admission I will be allowed to enroll for single learning activities) Yes                                                                                                    |
| O No                                                                                                    |
| Other titles                                                                                                    |
| I hereby declare that I have other academic titles                                                                                                    |
| Yes (please detail: First level Master, Master Degree, Second Level Master, PhD, other)                                                                                                    |
|                                                                                                    |
|                                                                                                    |
| No                                                                                                    |
| I certify that all information provided as part of this application is true and correct to the best of my knowledge; I herewith declare that I have read and understood the Call for Application and that I meet the minimum entry requirements.                                                                                                    |
| Cancel Save                                                                                                    |

#### **Step 7 – Attachment section mask**

In this mask, you will need to attach your application documents. You can use the last section "Additional documents" to attach any additional Degree certificates or other documents, which might be useful to assess your application.

| To                                                                                | complete your application you need to attach these missing documents;                                                                                                    |
|-----------------------------------------------------------------------------------|----------------------------------------------------------------------------------------------------|
|                                                                                   | <ul> <li>Passport / Identity document: 1</li> <li>Copy of Diploma, Official Academic Transcript of records with grades, average, and Syllabus of previous studies.: 1</li> <li>Curriculum Vitae : 1</li> </ul>                                                                                                    |
| umen                                                                              | s required to complete your application                                                                                                    |
| Pas                                                                               | sport / Identity document                                                                                                    |
| Upl<br>the<br>allo                                                                | bad a valid Passport. Please Upload copy of all pages (Personal data, VISA stamp pages. For EU citizens upload a valid identity document. Please note: non EU applicants shall comply with<br>Six Month Validity Passport Rule (European Countries will not permit a traveler to enter their country unless the passport is set to expire at least six months after the final day of travel to be<br>wed to travel internationally. |
| Cor                                                                               | v of Diploma. Official Academic Transcript of records with grades, average, and Svllabus of previous studies,                                                                                                    |
| ,,,,,,,,,,,,,,,,,,,,,,,,,,,,,,,,,,,,,,,                                           | average grade throughout the course of your bachelor studies. In exceptional cases, you can calculate the average grade yourself and attach a signed declaration. Syllabus, general course                                                                                                    |
| info                                                                              | a verage grade infougnout the course of your bachetor studies. In exceptional cases, you can calculate the average grade yourself and attach a signed declaration. Syllabus, general course mation, Course objectives, grading and evaluation.<br>Add document                                                                                                    |
| Pro<br>Upl                                                                        | a verage grade infougnout the course of your Bachelor studies. In exceptional cases, you can calculate the average grade yourself and attach a signed declaration. Syliabus, general course mation, Course objectives, grading and evaluation.<br>Add document<br>of of English language proficiency (B2 - CEFR)<br>bad certificate.                                                                                                |
| Pro<br>Upl                                                                        | a verage grade infognout the course of your Bachelor studies. In exceptional cases, you can calculate the average grade yourself and attach a signed declaration. Syliabus, general course mation, Course objectives, grading and evaluation. Add document of of English language proficiency (B2 - CEFR) bad certificate. TS certificate                                                                                           |
| Pro<br>Upl                                                                        | Add document of of English language proficiency (B2 - CEFR) add certificate. So certificate ELTS.pdf                                                                                                    |
| Pro<br>Upl<br>IEL                                                                 | Add document Add document Syliabus: general course add certificate. Scertificate ELTS.pdf iculum Vitae                                                                                                    |
| Pro<br>Upl<br>IEL                                                                 | a verage grade infognout the course of your bacheor studies. In exceptional cases, you can calculate the average grade yourself and attach a signed declaration. Syllabus, general course<br>Add document of of English language proficiency (B2 - CEFR) obad certificate. IS certificate ELTS.pdf iculum Vitae coreferably Europass template                                                                                       |
| Pro<br>Upl<br>IEL<br>Cur<br>Cur                                                   | a derdificate. Scertificate ELTS.pdf iculum Vitae Add document Add document                                                                                                    |
| <pre>volue<br/>info<br/>Pro<br/>Upl<br/>IEL<br/>IEL<br/>Cur<br/>Cur<br/>Cur</pre> | Add document  Add document  s to attach according to the call for application  s to attach according to the call for application                                                                                                    |
| Pro<br>Upl<br>IEL<br>Cur<br>Cur<br>Umen<br>- Adc                                  | Add document Add document Add document Strate in exceptional cases, you can calculate the average grade yourself and attach a signed declaration. Synabus, general course Add document Add document                                                                                                    |
| Pro<br>Upl<br>IEL<br>E<br>Cur<br>Cur<br>Umen<br>- Adc                             | a verage grade introgroup the course of your Bachelor studies. In exceptional cases, you can calculate the average grade yourself and attach a signed declaration. Synabus: general course<br>Add document of of English language proficiency (B2 - CEFR) bad certificate. TS certificate ELTS.pdf iculum Vitae iculum Vitae iculum Vitae s to attach according to the call for application itional documents                       |

THE RESTORED

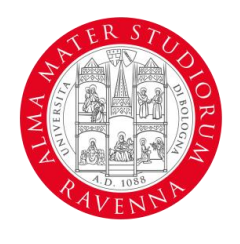

ALMA MATER STUDIORUM Università di Bologna Campus di Ravenna

#### **Good luck with your application!**

PLEASE NOTE: the assessment results of each intake session, as well as any other official communication to applicants, will be notified to the email address assigned to the candidate during the application procedures (name.surname@studio.unibo.it).
Make sure to check your UNIBO inbox regularly and use it for any enquiry.

All enquiries shall be sent to <u>icontact.info@unibo.it</u> or to cdl.icontact-tutor@unibo.it

**I-CONTACT WEBSITE:** 

https://corsi.unibo.it/2cycle/InternationalCooperation/index.html

**The I-Contact team** 

www.unibo.it